## GUIA PARA COMPLETAR EL FORMULARIO DEL REGISTRO NACIONAL DE BIBLIOTECAS (RNB)

#### ANTES DE INICIAR EL REGISTRO, TENGA EN CUENTA LO SIGUIENTE

Asegúrese de contar con todos los documentos e imágenes listos antes de iniciar el proceso.

Utilice información clara, oficial y actualizada.

#### ¿CÓMO CREAR UNA CUENTA DE USUARIO EN EL RNB?

Para crear una cuenta como usuario registrador en la plataforma del Registro Nacional de Bibliotecas (RNB), debe seguir los siguientes pasos:

Debe presionar el botón **"Crear cuenta"** para completar el proceso. Es importante ingresar correctamente sus nombres, apellidos y correo electrónico, tal como figuran en su DNI, y no omitir los campos obligatorios (\*).

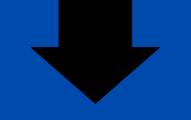

#### Una vez creada su cuenta, inicie sesión:

a) Al ingresar, seleccione el botón «Nuevo registro».

b) El sistema le pedirá verificar coincidencias. Complete los tres campos obligatorios: departamento, provincia y distrito, luego presione el botón «Buscar coincidencias».

c) Si el sistema muestra un listado de bibliotecas, verifique que su biblioteca no esté registrada previamente.

d) Si no encuentra su biblioteca en la lista, seleccione «Nuevo registro» para proceder a crear un registro nuevo.

 e) A continuación, accederá al formulario de registro, el cual está conformado por 10 secciones.

# FORMULARIO DEL REGISTRO NACIONAL DE BIBLIOTECAS (RNB)

| DATOS DE LA ENTIDAD                        |                                                            |
|--------------------------------------------|------------------------------------------------------------|
| RUC                                        | Número de RUC de la entidad que gestiona la<br>biblioteca. |
| Razón Social o Nombre<br>de la Institución | Nombre oficial del colegio, UGEL, municipalidad,<br>etc.   |
| Dirección completa                         | Calle, número, distrito, provincia, departamento.          |
| Correo institucional                       | Usar un correo activo de contacto oficial                  |
| Correo alternativo                         | Personal del responsable si el institucional no se<br>usa  |
| Teléfonos institucionales                  | Fijo y celular si los hubiera                              |
| Tipo de gestión                            | Pública o privada                                          |

#### DATOS GENERALES DE LA BIBLIOTECA

2

3

| Nombre de la biblioteca | Según resolución o uso habitual                                       |
|-------------------------|-----------------------------------------------------------------------|
| Ámbito territorial      | Urbano o rural                                                        |
| Funcionamiento          | Activa o cerrada                                                      |
| Tipo de biblioteca      | Escolar, pública, comunal, etc.                                       |
| Personal                | Total de trabajadores y si hay bibliotecólogos.                       |
| Datos de contacto       | Dirección, centro poblado, distrito, provincia,<br>correo y teléfono. |
| Ubigeo                  | Departamento / Provincia / Distrito.                                  |

DNI, Nombres y apellidos completos.

| Correo electrónico          | Preferible activo y de uso personal |  |
|-----------------------------|-------------------------------------|--|
| Teléfonos                   | fijo y celular                      |  |
| Sexo y fecha de nacimiento. |                                     |  |
| Tipo de contrato            | CAS, 276, locación, etc.            |  |
| Grado de<br>instrucción     | Titulado, técnico, bachiller.       |  |
| Profesión                   |                                     |  |

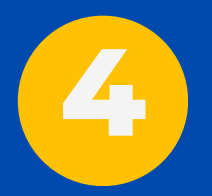

#### **INFRAESTRUCTURA Y EQUIPAMIENTO**

| Tipo de local                                                 | Propio, alquilado, cedido.                                                 |  |
|---------------------------------------------------------------|----------------------------------------------------------------------------|--|
| Área (m²), número de ambientes, aforo y nivel donde se ubica. |                                                                            |  |
| Accesibilidad                                                 | Marcar SI o NO en rampas, barandas, SS.HH.<br>accesibles, señalética, etc. |  |
| Conectividad a internet                                       | Marcar SI o NO.                                                            |  |
| Equipamiento<br>disponible                                    | Computadoras, impresoras, fotocopiadoras.                                  |  |

### ATENCIÓN DEL SERVICIO

Marcar SI o NO según los servicios brindados

Lectura en sala

Préstamo a domicilio

Extensión cultural

Biblioteca digital

Catálogo en línea

Biblioteca móvil

Sala para personas con discapacidad

| 6 | COLECCIONES                                                |
|---|------------------------------------------------------------|
|   | Indicar la cantidad exacta si se cuenta con:               |
|   | Libros                                                     |
|   | Revistas o periódicos                                      |
|   | Material en braille                                        |
|   | Audiolibros                                                |
|   | Manuscritos o material valioso/documental (si corresponde) |

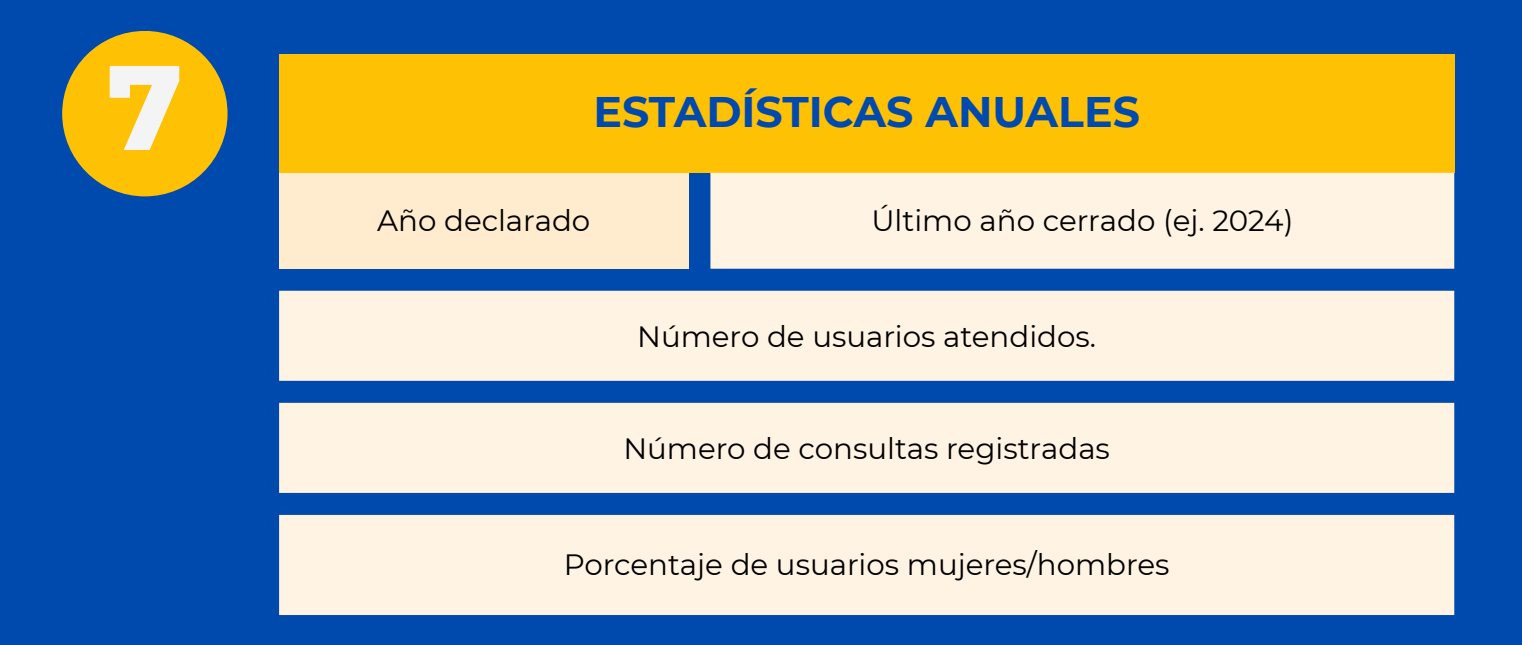

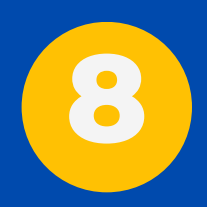

#### **GESTIÓN DE LA BIBLIOTECA**

Marcar SI o NO según lo que se tenga:

Plan de trabajo aprobado

Reglamento interno

Presupuesto asignado

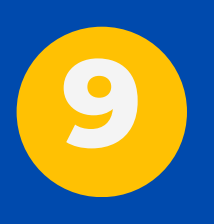

#### INFORMACIÓN DE LA ATENCIÓN POR MES

Se debe marcar si en cada mes la biblioteca atendió al público o no. (Importante: esto ayuda a registrar la periodicidad del servicio)

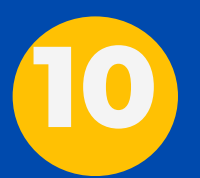

IMÁGENES ANEXAS (CARGA OBLIGATORIA) (Formatos aceptados: JPG, JPEG, PNG. Peso máximo por imagen: menor a 3MB)

Sube imágenes representativas con nombre claro, tales como:

Fachada de la biblioteca

Sala de lectura

Colecciones

Actividades culturales

En caso de consultas, puede comunicarse con:
initia rosa.altamirano@bnp.gob.pe
969 767 325